华藏浏览器 HD.Browser 应用说明:

本浏览器由华藏净宗学会开发,供养同修。旨在提供简洁、轻便、不间断的方式浏览、应用华藏主要弘法网站内容,此浏览器侧重的是浏览、读 问功能,不具备商用浏览器的全面功能,如有体验不足之处敬请谅解!欢 迎通过法水长流 APP、发邮件至 admin@hwadzan.com 进行反馈。

以下是对 Windows 系统 (简体字系统) 和 Mac 系统中安装应用的说明,因各个系统的复杂度及个性化设置不同,请酌情调试使用。

另:在使用中如有杀毒软件提示,请解除阻止。

Windows 系统仅支持 Win10、Win11 版本,其他早期版本还 请更新后安装、应用。

Windows 系统下载使用说明:通过其他商用浏览器找到专集网或弘化网的下载页面(右上角查看),下载华藏浏览器压缩包,下载完成后找到下载路径,查看名称为 HD.Browser 的压缩包,进行解压(应用图示参考如下),并点击标识进行内容浏览。

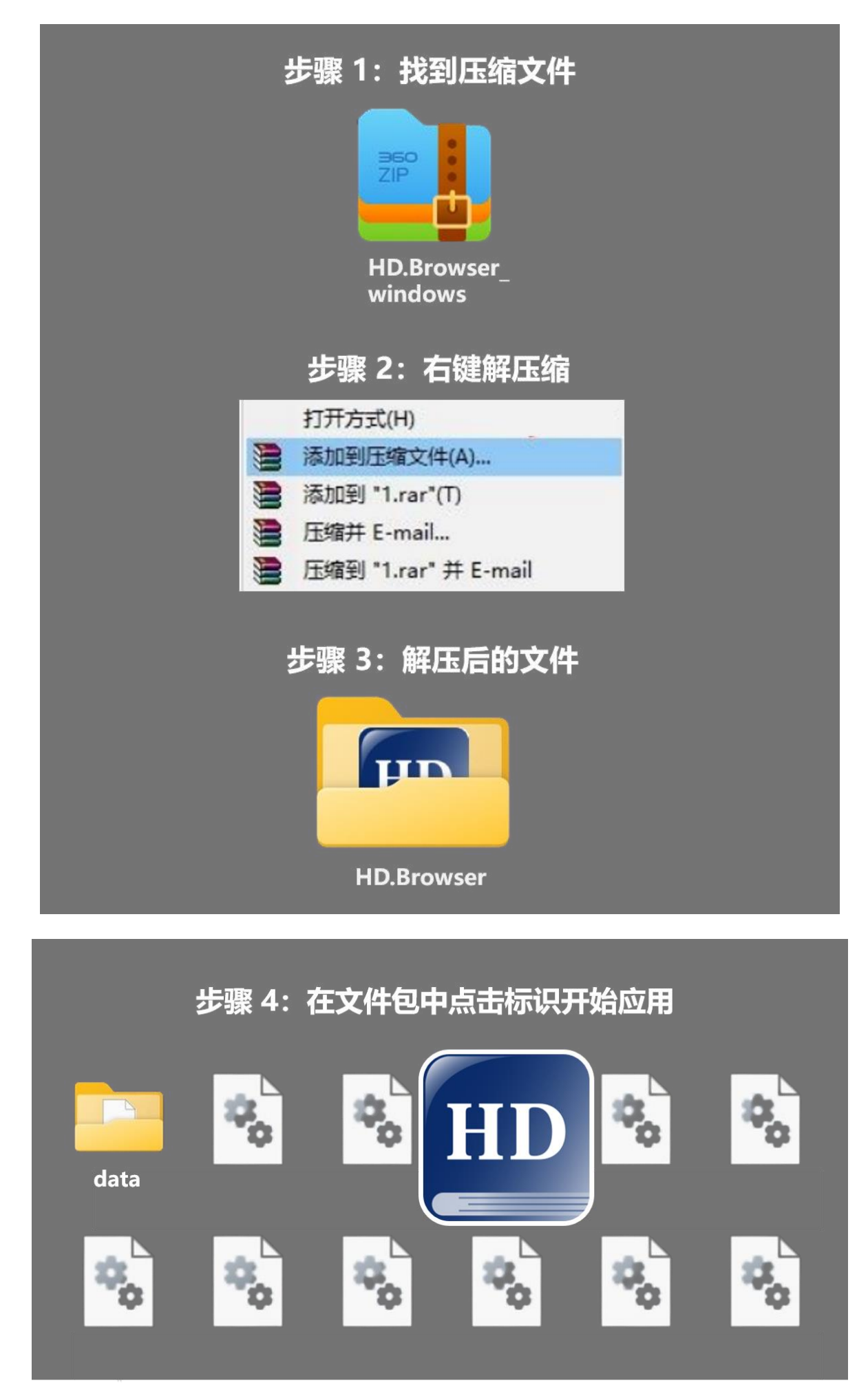

Mac 系统下载使用说明: 下载华藏浏览器 dmg 安装包,进行拖拽安装,注意,安装前进行系统的授权,因版本不同图示仅供参考。

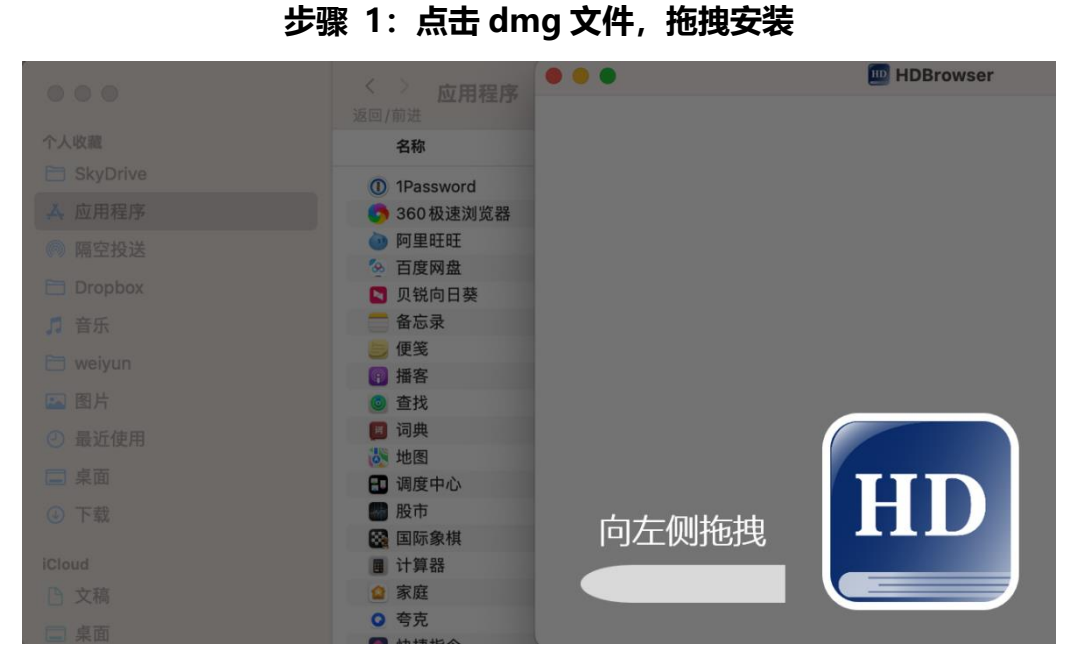

步骤 2:在应用程序中点击 HD.Browser 标识会有弹窗,点击好

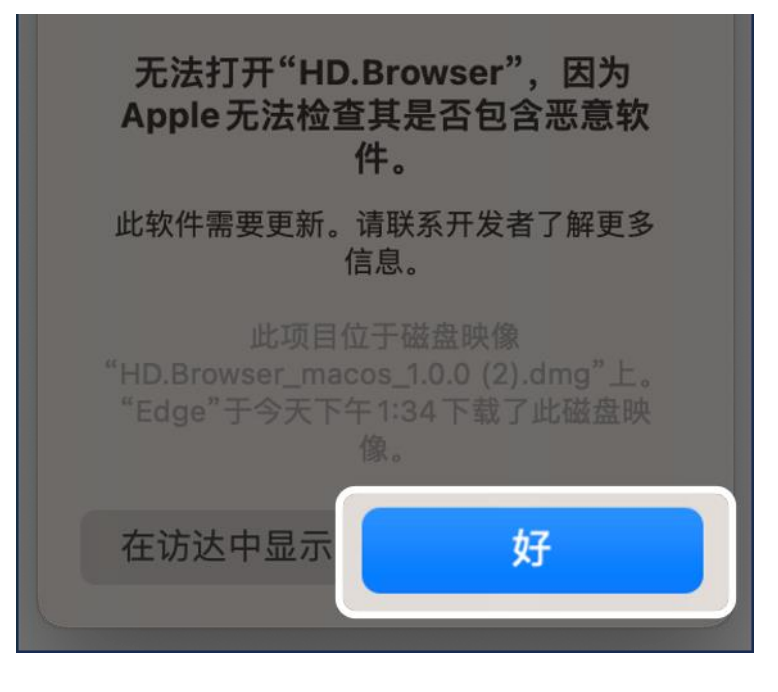

## 步骤 3: 在隐私与安全性中, 点选仍要打开

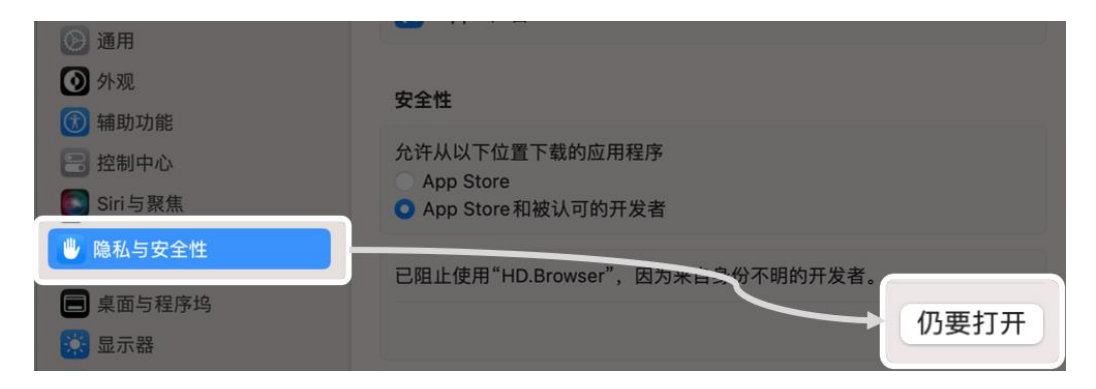

## 步骤 4: 在弹窗中输入开机密码 (无密码则直接打开)

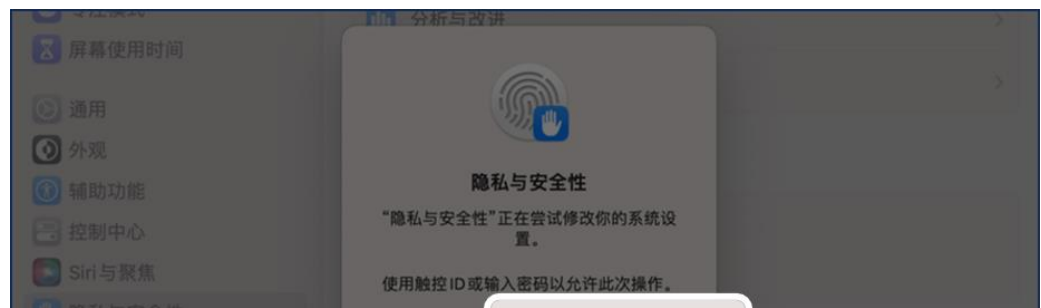

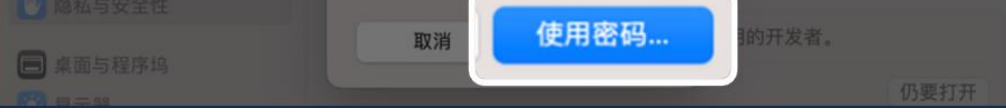

## 步骤 5: 输入完成后点击打开

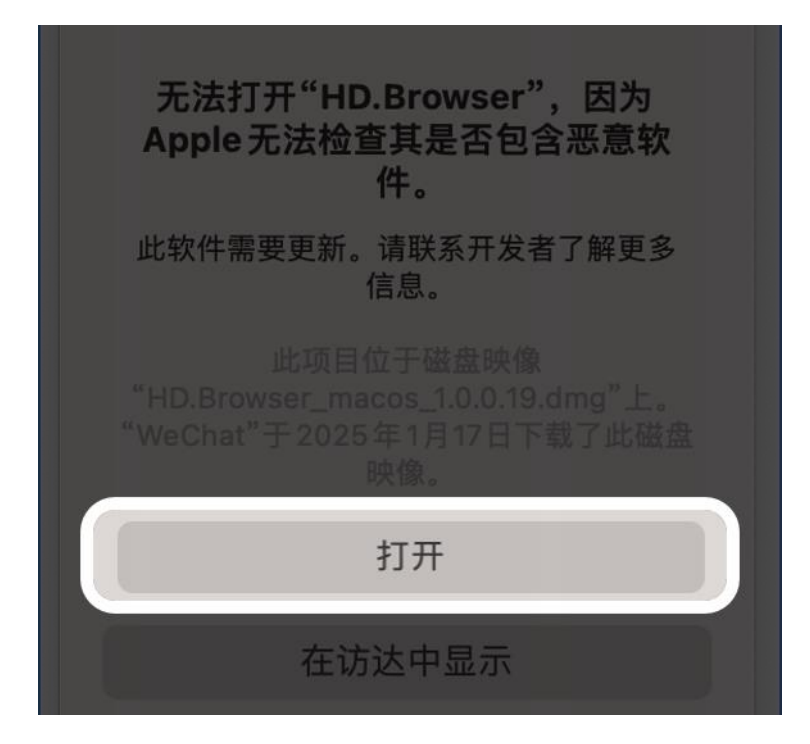

## 开启桌面应用

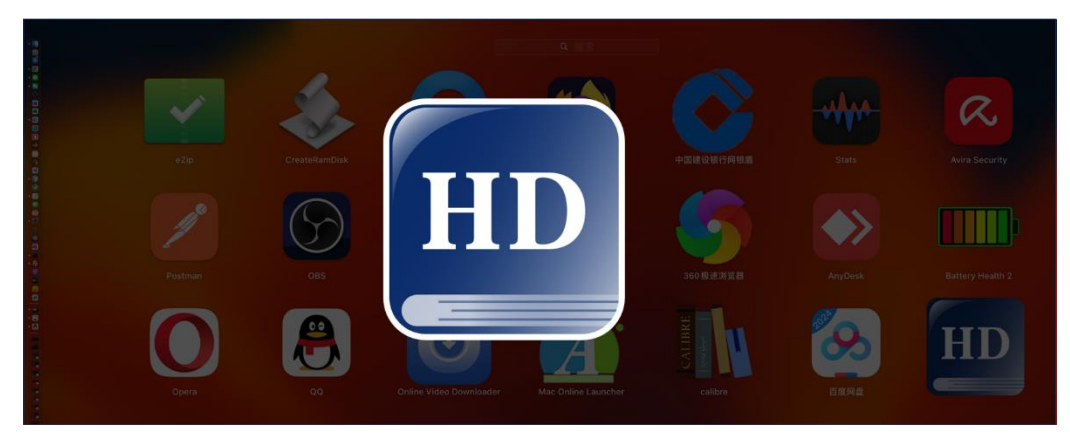